再生可能エネルギー100%メニューマイページ閲覧方法【マイページのご登録がお済みの方】 下記の順番にお進みいただくことで、再<u>生可能エネルギー100%メニューマイページをご確認いただけます。</u>

1. マイページログイン画面

| <b>≌コープデリ</b> でんき <mark>┊</mark>                                                            |  |
|---------------------------------------------------------------------------------------------|--|
| 2021年9月27日より、マイページのデザインがリニューアルしました。<br>ログイン後、「よくあるご質問」からマイページの使い方を見ることができます。<br><b>ログイン</b> |  |
|                                                                                             |  |
|                                                                                             |  |
| > バスワードをお忘れの方はこちら<br>> IDをお忘れの方はこちら                                                         |  |

①現在ご登録されているログインID、②パスワードをご入力いただき、③ログインをタップしていただくと再生可能エネルギー100%メニューマイページにログインした画面に移動します。

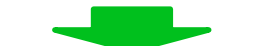

## 2. 再生可能エネルギー100%メニューマイページホーム画面

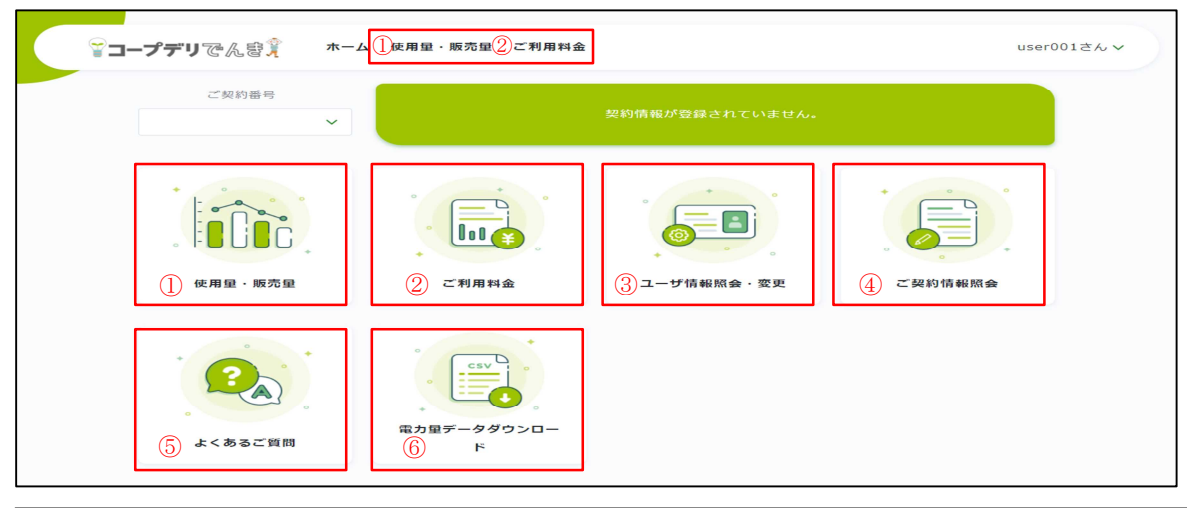

現在ご契約いただいているご使用場所の電気料金・電気使用量・売電販売量等をご覧いただけます。 ①使用量・販売量(日別・月別・年別の使用量と販売量の閲覧ができます。) ②ご利用料金(請求金額の閲覧ができます。) ③ユーザー情報照会・変更(ログインID、パスワード、ニックネーム、メールアドレスの照会と変更 ができます。) ④ご契約情報照会(ご契約情報の照会・変更ができます。) ⑤よくあるご質問(良くあるご質問内容を閲覧できます。) ⑥電力量データダウンロード(電力量データをCSVファイルにてダウンロードできます。)